## **BizViz How-to-Guide**

### How to use Publish Dashboard

| Version     | : | 1.00            |
|-------------|---|-----------------|
| Description | : | Release Version |
| Date        | : | 3 June 15       |

Copyright© 2015. All rights reserved. No part of this publication may be reproduced or copied in any form or for any purpose without the permission of BD BizViz LLC. Anyone found guilty will be legally prosecuted.

# BizViz

### Table of Contents

| 1. | Doc  | ument Purpose                            | 3 |
|----|------|------------------------------------------|---|
| 2. | Prer | equisites                                | 3 |
| 2  | 2.1. | Software                                 | 3 |
| 2  | .2.  | Basic understanding of the BizViz Server | 3 |
| 3. | Step | p-by-Step Process                        | 3 |
| Э  | 8.1. | Login to the Portal                      | 3 |
| Э  | 3.2. | Publishing a Dashboard                   | 4 |

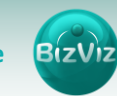

#### **1. Document Purpose**

The purpose of this document is to guide users on how to publish dashboards. It is recommended that users follow the step-by-step process given below.

#### 2. Prerequisites

#### 2.1. Software

- Browser that supports HTML5
- Operating System: Windows 7

#### 2.2. Basic understanding of the BizViz Server

#### 3. Step-by-Step Process

#### 3.1. Login to the Portal

- i) Enter in the URL bar <a href="http://www.bdibizviz.com/app/">http://www.bdibizviz.com/app/</a>
- ii) Enter your credentials to Login

| BIZVIZ                                |
|---------------------------------------|
| Email                                 |
| Enterprise •                          |
| LOGIN<br>Forgot your password?        |
| Copyrights © 2015 Big Data BizViz LLC |

iii) Click on 'Login' to view the Portal Home Screen

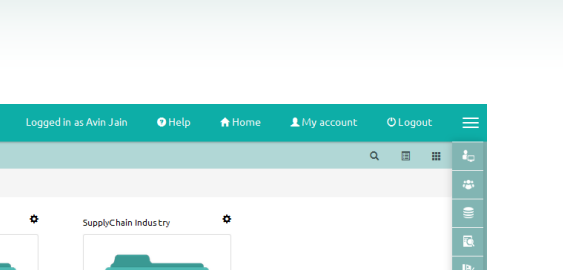

| Analytics Platfo | orm BizViz         |             |   |                    |   |                | 🤊 Help  | 🟫 Home | 👤 My account |   | 🖱 Logo |   |   |
|------------------|--------------------|-------------|---|--------------------|---|----------------|---------|--------|--------------|---|--------|---|---|
| My Documents     | C Public Documents | 🕑 Favorites |   |                    |   |                |         |        |              | ۹ |        |   |   |
| My Documents     |                    |             |   |                    |   |                |         |        |              |   |        |   |   |
|                  | Automobile         | Industry    | ۰ | Retail Industry    | ۰ | SupplyChain In | dustry  | ٠      |              |   |        |   |   |
|                  |                    | _           |   |                    |   |                |         |        |              |   |        |   | 0 |
|                  |                    |             |   |                    |   |                | -       |        |              |   |        |   |   |
|                  |                    |             |   |                    |   |                |         |        |              |   |        |   |   |
|                  |                    |             |   | ••                 |   |                | <u></u> |        |              |   |        |   |   |
|                  |                    |             |   |                    |   |                |         |        |              |   |        |   |   |
| ¢                | insuran ce li      | ndustry     | ۰ | Oil & Gas Industry | ۰ | Big Data Plugi | ns      | ۰      |              |   |        | > | A |
|                  |                    |             |   |                    |   |                |         |        |              |   |        |   |   |
|                  |                    | and the     |   | •                  |   |                |         |        |              |   |        |   |   |
|                  |                    |             |   | LA P               |   |                | (je)    |        |              |   |        |   |   |
|                  |                    | - Mî        |   | <u>M</u> AA        |   | 2              | ×Л      |        |              |   |        |   |   |
|                  |                    |             |   |                    |   |                |         |        |              |   |        |   |   |

iv) Click on the '**Menu**' button to display the list of installed apps.

|           | ount OLogout        |  |
|-----------|---------------------|--|
| ÷., /     | Administration      |  |
| - 185 - 1 | Jser Management     |  |
|           | Data Management     |  |
|           | Business Views      |  |
|           | Business Apps       |  |
| -*o 1     | Dashboard Designer  |  |
| Q, 1      | lext Analyzer       |  |
|           | Report              |  |
| ,å. :     | Survey              |  |
|           | ocial Media Browser |  |
| €. 5      | Gentiment Analyzer  |  |
| <u> </u>  | Predictive Analysis |  |
|           | Google Account      |  |
| • ۲       | GeoSpatial Analysis |  |

v) Select the '**Dashboard Designer**' plug-in as shown in above to open the Dashboard Designer home page

#### **3.2.** Publishing a Dashboard

i) Go to the Dashboard Designer Home Screen, as shown below. From the Apps drop-down menu, select Dashboard Designer.

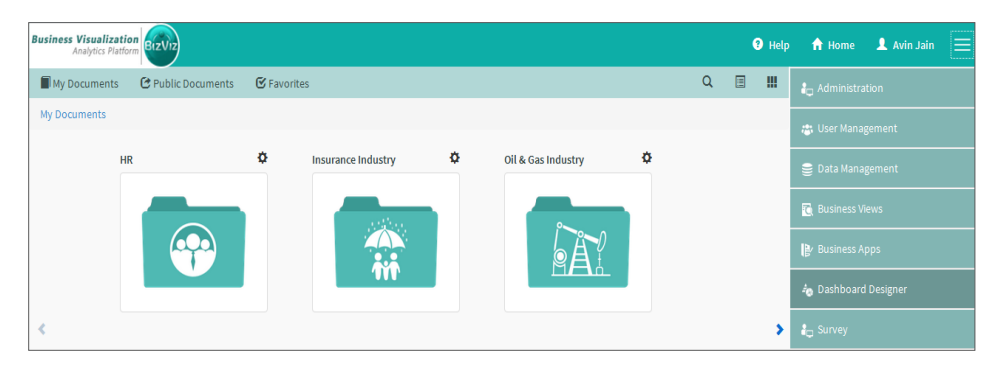

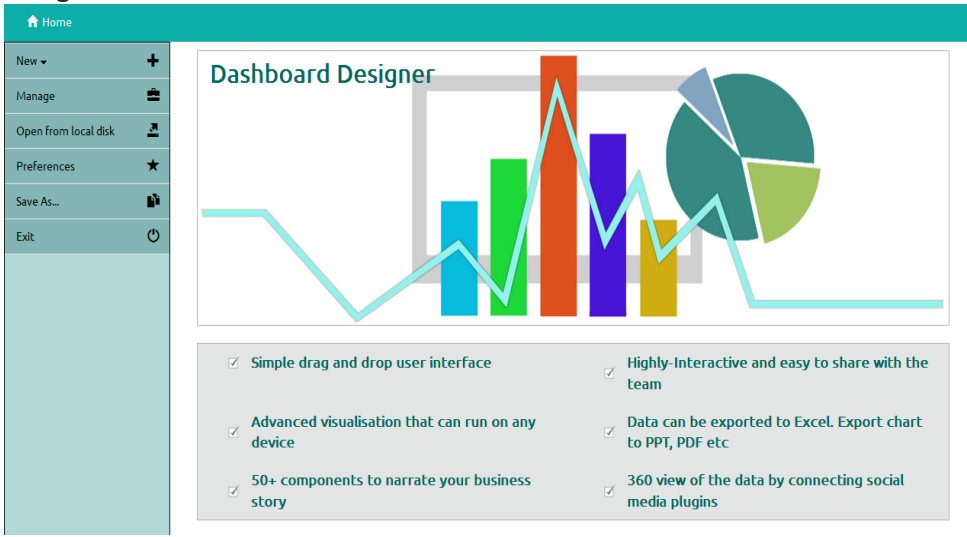

ii) After Selecting '**Dashboard Designer**', you will be directed to the Dashboard Designer home screen.

iii) From the dashboard designer home screen select 'Manage'

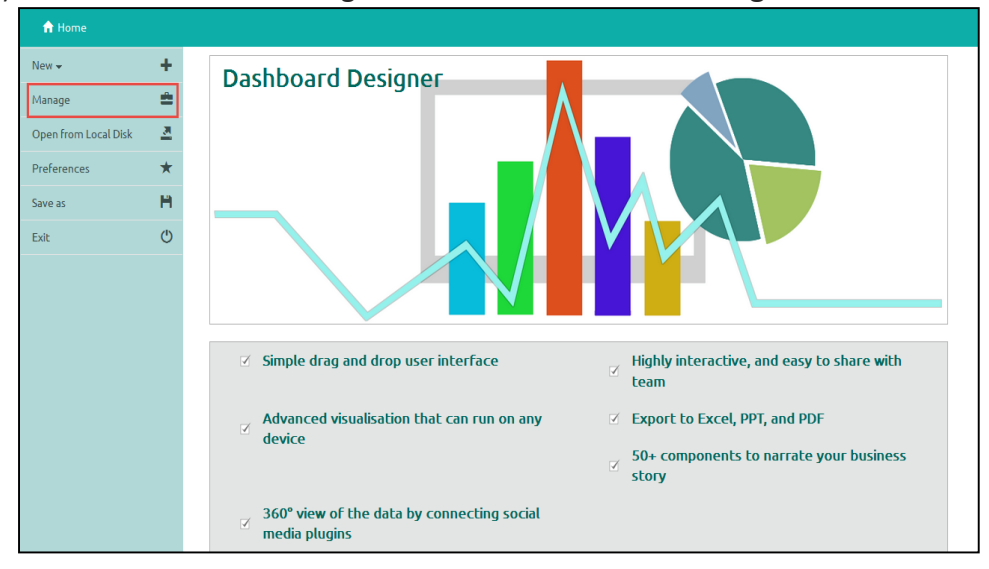

iv) Select the 'Workspace' available from the list

| 🕇 Home               |          |                     |   |            |  |
|----------------------|----------|---------------------|---|------------|--|
| New 🗸                | +        | Workspaces          | + | Dashboards |  |
| Manage               | <b>.</b> | All Dashboards      |   |            |  |
| Open from Local Disk | <u>.</u> | Sample              | 1 |            |  |
| Preferences          | *        | Untitled Workspace  | 1 |            |  |
| Save as              | H        | Untitled Workspace  | 1 |            |  |
| Exit                 | ٢        | FLN                 | 1 |            |  |
|                      |          | NewWorkspace-Sachin | 1 |            |  |
|                      |          | Mobile Survey       | 1 |            |  |
|                      |          | BizViz sample       | 1 |            |  |
|                      |          | Untitled Workspace  | 1 |            |  |
|                      |          | LIRS                | 1 |            |  |
|                      |          |                     |   |            |  |

v) Dashboards saved under the selected workspace will be displayed. Select the

| oublish 🗖            | l i      | con of any das      | hboard t | o publish it.(as sho   | own be | low | )        |            |     |   |   |
|----------------------|----------|---------------------|----------|------------------------|--------|-----|----------|------------|-----|---|---|
| 🔒 Home               |          |                     |          |                        |        |     |          |            |     |   |   |
| New 🗸                | +        | Workspaces          | +        | Dashboards             |        |     |          |            |     | ۹ |   |
| Manage               | ≜        | All Dashboards      |          | Dashboard-Sample1      | 1      | ß   | <u>×</u> | <u>a</u>   | -   | × | ^ |
| Open from Local Disk | <u>a</u> | Sample              | 1        | DrillFunction          | 1      | ß   | <u>×</u> | 2          | -14 | × |   |
| Preferences          | *        | Untitled Workspace  | 1        | Avin's Experiment      | 1      | G   | <u>×</u> | <b>#</b>   | 1   | × |   |
| Save as              | H        | Untitled Workspace  | 1        | exceltest              | 1      | ß   | <u>×</u> | <b>*</b>   | 1   | × |   |
| Exit                 | Q        | FLN                 | 1        | ColorTestBubble        | 1      | G   | <u>×</u> | <b>1</b>   | -1  | × | = |
|                      |          | NewWorkspace-Sachin | 1        | Social Media Analytics | 1      | G   | <u>×</u> | <b>~</b> * | -14 | × |   |
|                      |          | Mobile Survey       | 1        | Sales_Analysis         | 1      | ß   | <u>×</u> | 2          | -1  | × |   |
|                      |          | BizViz sample       | 1        | Dynamic Visibility     | 1      | ø   | <u>×</u> | 2          | *   | × |   |
|                      |          | Untitled Workspace  | 1        | SentimentDashboard     | 1      | G   | 2        | <b>2</b>   | 1   | × |   |
|                      |          | LIRS                | 1        | GridTest               | 1      | C)  | 2        | <b>*</b>   | -   | × |   |
|                      |          |                     |          | TestBubble             | 1      | ß   | <u>×</u> | <b>1</b>   | -   | × |   |
|                      |          |                     |          | 10 Yr Plan             | 1      | G   | <u>×</u> | 2          | -1  | × |   |

vi) Clicking on '**Publish**' option will redirect users to following page. Based on the requirement select the location from the drop down provided

| Publish     |                              |                |
|-------------|------------------------------|----------------|
| Name        | Dashboard-Sample1            |                |
| Description | Published from dashboard des | igner          |
|             |                              | .4             |
| Location    | My Documents -               | S              |
|             | My Documents                 |                |
|             | Public Folder                |                |
|             |                              | Publish Cancel |

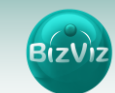

#### Save Dashboard to Local-Disk

| 🔒 Home               |          |                     |   |                        |                                                        |
|----------------------|----------|---------------------|---|------------------------|--------------------------------------------------------|
| New 🗸                | +        | Workspaces          | + | Dashboards             | ٩                                                      |
| Manage               | <b>=</b> | All Dashboards      |   | Dashboard-Sample1      | × 🕫 🗾 🖉 🔺 🗙                                            |
| Open from Local Disk | <u>a</u> | Sample              | 1 | DrillFunction          | × 🕫 🛎 😹 🗙                                              |
| Preferences          | *        | Untitled Workspace  | 1 | Avin's Experiment      | × © ≚ ⊗ 4 ×                                            |
| Save as              | H.       | Untitled Workspace  | 1 | exceltest              | Opening Dashboard-Sample1.bvzx                         |
| Exit                 | Ċ        | FLN                 | 1 | ColorTestBubble        | You have chosen to open:<br>Dashboard-Sample1.bvzx     |
|                      |          | NewWorkspace-Sachin | 1 | Social Media Analytics | which is: bvzx File (64.8 kB)<br>from: data:           |
|                      |          | Mobile Survey       | 1 | Sales_Analysis         | What should Firefox do with this file?                 |
|                      |          | BizViz sample       | 1 | Dynamic Visibility     | © Open with Browse                                     |
|                      |          | Untitled Workspace  | 1 | SentimentDashboard     | Do this automatically for files like this from now on. |
|                      |          | LIRS                | 1 | GridTest               |                                                        |
|                      |          |                     |   | TestBubble             | OK Cancel ×                                            |

**Step 1.** From the '**Manage**' home screen follow the below mentioned process

Follow the step by step process mentioned above

- 1. Select 'Manage' to display the workspaces available
- 2. Select desired workspace
- 3. Select desired dashboard available under the selected workspace
- 4. Select 'save-to-local disk' 🎽 icon
- 5. Select 'Ok' from the pop-up box to save the dashboard to local disk